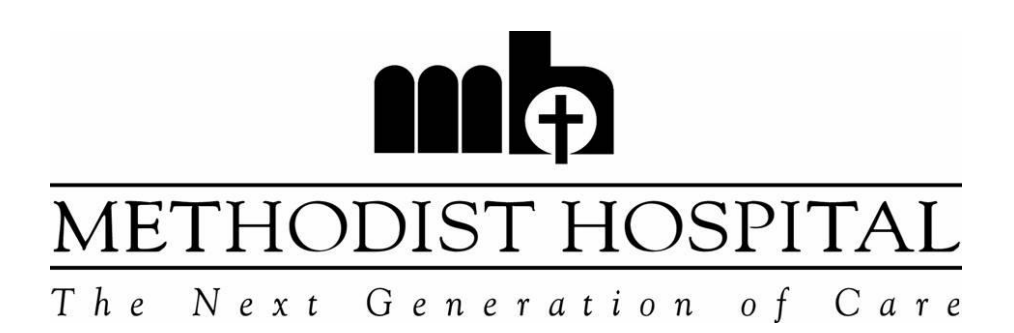

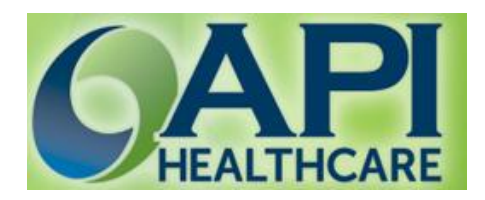

# **TIME & ATTENDANCE**

# **EMPLOYEE'S TIMECLOCK GUIDE**

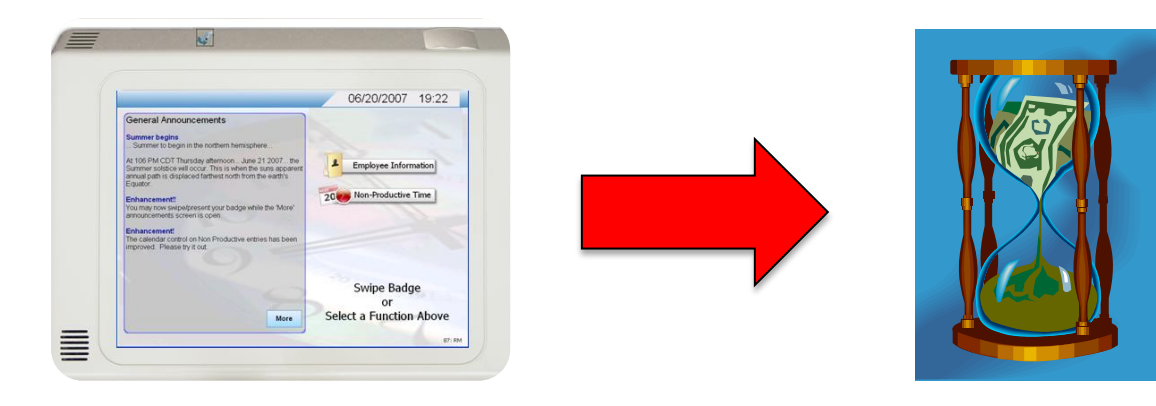

## **Timekeeping Policies**

Timekeeping Record (MA1028)-The Automated Time and Attendance System is used as the primary source of timekeeping in computing the employee's wages earned and, as such, is the official record of payment for hours worked.

All non-exempt employees will use the automated time and attendance system using designated Timeclock devices. Exempt employees will use the time and attendance system to document Paid Time Off, Education, etc.

The following are considered violations of the Methodist Hospital Standards of Conduct policy (MA414) and are grounds for disciplinary action, up to and including immediate termination. If you have questions or concerns, speak with your supervisor, manager, or director.

- Employees may not knowingly clock another employee's time or have someone else clock in/out for them or falsify their time in any other manner.
- > Employees may only use authorized timeclocks to clock in/out.
- Repeated failure to clock in or out and excessive erroneous corrections, and/or missed time transactions by the employee may result in disciplinary action.
- In cases of employee error, employees must Log onto the API Time and Attendance Web Portal to submit a request or complete a Time and Attendance Correction Request Form to their timekeeper/supervisor. Uncorrected mistakes will not be paid on your pay check for that pay period. No special checks will be issued. Employees will be paid on the next regular paycheck.

**NOTE:** Your entries into the timekeeping system are your official recorded times. Even if there are no corrections you will still be required to sign your attestation (approval) daily.

### Time and Attendance Procedures

The following charts give you step-by-step instructions for recording your time using the Time-clock. The Time-clock requires you to scan your finger print as a confirmation.

| General Announcements | 03/12/2013 14:25       |
|-----------------------|------------------------|
|                       |                        |
|                       | Employee Information   |
|                       | 20 Non-Productive Time |
|                       |                        |
| 9                     |                        |
|                       | 7101                   |
|                       | Swipe Badge            |

### TO CLOCK IN/ CLOCK OUT/ MEAL OUT/ & MEAL IN

- 1. Swipe your badge in front of the badge sensor to clock in/out for your shift and for meal out/in.
- 2. The system will ask you to scan your finger as confirmation.
- 3. Once successful, the time-clock will ask you if the punch is your final punch.

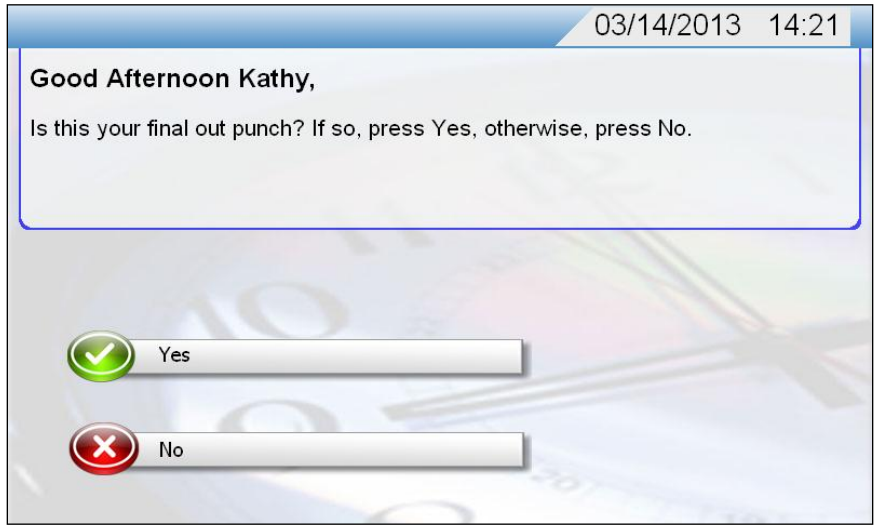

4. If no, confirm the action by pressing NO and press COMPLETE ENTRY to complete your Clocking.

| Productive<br>Time         | Complete C<br>Entry | ancel Entry |
|----------------------------|---------------------|-------------|
|                            |                     |             |
| What would you like to do? | Ser                 |             |
| Good Afternoon Kathy,      |                     |             |
|                            | 03/12/2013          | 3 14:38     |

 If yes, review the attestation on the next screen and press YES if you agree. If you do not agree, press NO. If you noticed any incorrect hours, please correct your timecard through the API Time and Attendance web portal or submit a Time and Attendance Correction form to your manager and/or Timekeeper.

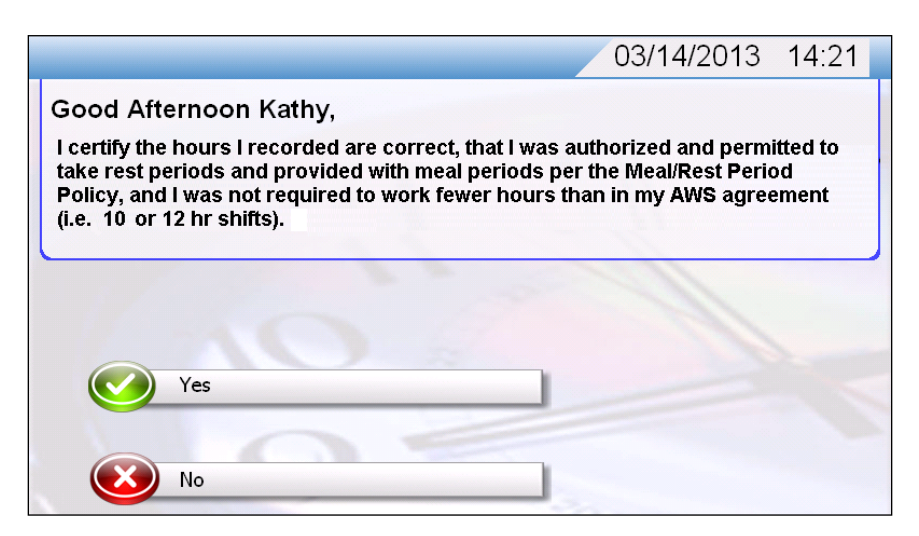

## <u>Clocking for Orientation, Education, Called Back, Meal Shortened Mandatory,</u> <u>Low Census, Leave Premises, Litigation, Return to Premises, and/or Return to</u> <u>Work</u>

- 1. Swipe your badge in front of the badge sensor.
- 2. The system will ask you to scan your finger as confirmation.
- Once successful, the time-clock will ask you to confirm if the punch is your final punch. Confirm the action by pressing YES OR NO to select the appropriate transaction.

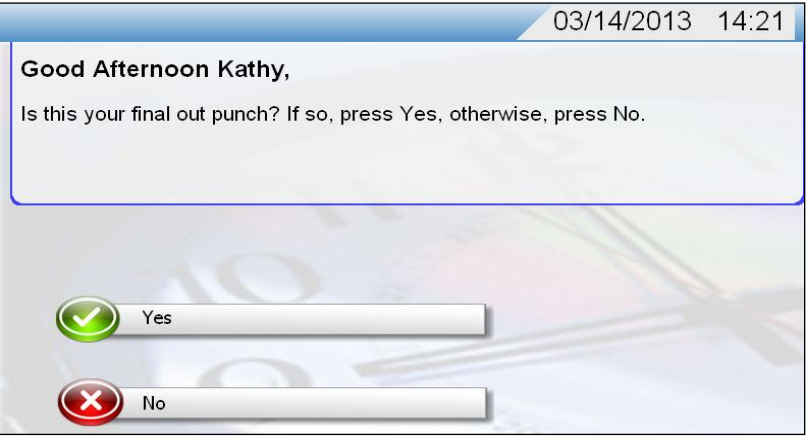

4. Press on **PRODUCTIVE TIME** to select type of transaction for your clocking.

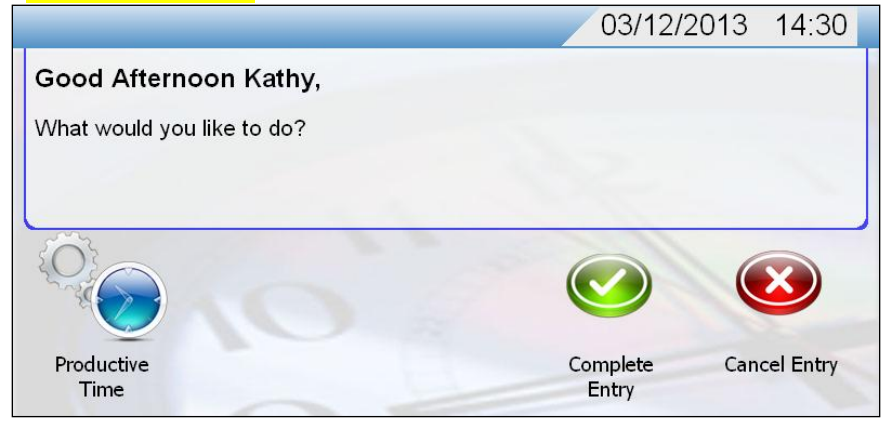

5. Press the box next to SPECIAL CODE 1. Select the SPECIAL CODE that applies and then FINISH.

|                                           | 03/12/2013 14:30                                                            |
|-------------------------------------------|-----------------------------------------------------------------------------|
| Kathy, Please enter your productive time. | Number     Description       1     NO LUNCH       3     Orientation         |
| Enter Special Code                        | Contentiation Education Called Back                                         |
| Enter Special<br>Code                     | 8 Meal Shortened<br>Mandatory                                               |
| Enter Special<br>Code                     | Image: Mean Break       10     Low Census       11     Leave Premises       |
| Enter Special<br>Code                     | 12     Litigation       13     Return Premises       14     Return Premises |
| Enter Special<br>Code                     | <sup>14</sup> Return to Work                                                |
| << Back Next>>                            |                                                                             |
| Cancel Clear Form Finish                  | Show Keypad                                                                 |

6. Once successful, the time-clock will ask you to confirm the transaction. Confirm by pressing **COMPLETE ENTRY**.

|                                                                                                    | 03/12/2013 14:31                       |
|----------------------------------------------------------------------------------------------------|----------------------------------------|
| Kathy, To submit transaction                                                                                              | press Complete.                        |
| Enter Special Code: Education<br>Enter Special Code:<br>Enter Special Code:<br>Enter Special Code:<br>Enter Special Code: | Enter Cost Center:<br>Enter Job Class: |
|                                                                                                    |                                        |
|                                                                                                    | Complete Cancel Entry<br>Entry         |

### **Clocking for Float Department and/or Alternate Position**

- 1. Swipe your badge in front of the badge sensor.
- 2. The system will ask you to scan your finger as confirmation.
- 3. Once successful, the time-clock will ask you to confirm if the punch is your final punch. Confirm the action by pressing **NO** to select the appropriate transaction.

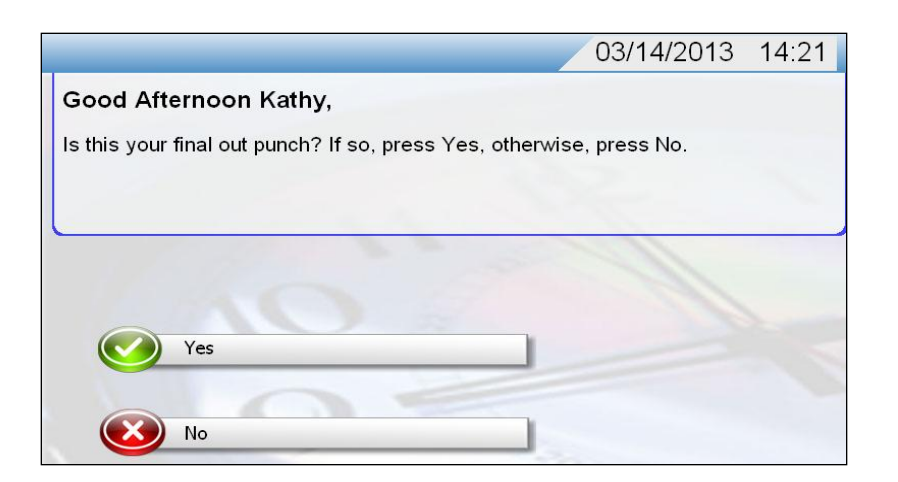

4. Press on **PRODUCTIVE TIME** to select type of transaction for your clocking.

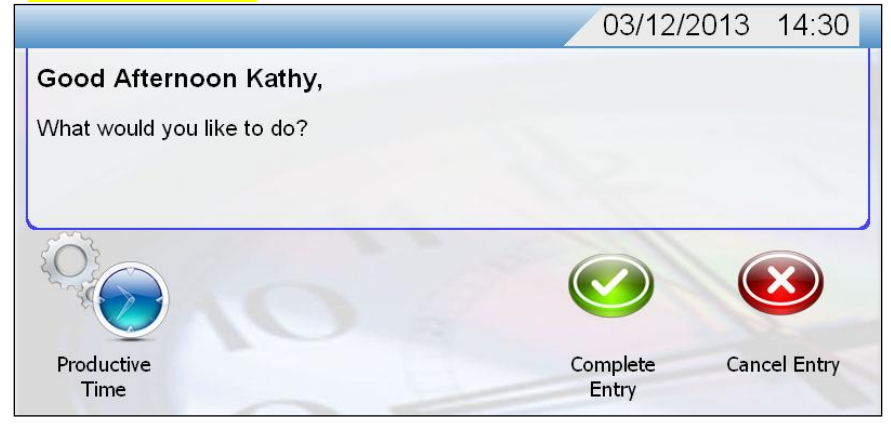

5. Press the **NEXT>>** icon.

|                                           |               | 03/12/2013 14:30              |
|-------------------------------------------|---------------|-------------------------------|
| Kathy, Please enter your productive time. | Number<br>1   | Description<br>NO LUNCH       |
| Enter Special<br>Code                     | 4<br>6        | Education<br>Called Back      |
| Enter Special<br>Code                     | 8             | Meal Shortened<br>Mandatory   |
| Enter Special<br>Code                     | 9<br>10<br>11 | Meal Break<br>Low Census      |
| Enter Special<br>Code                     | 12<br>13      | Litigation<br>Return Premises |
| Enter Special<br>Code                     | 14            | Return to Work                |
|                                           |               |                               |
| << Back Next >>                           |               |                               |
| Cancel Clear Form Finish                  | Show Key      | pad                           |

6. Press the Cost Center and/or Job Class field and enter or select Cost Center and/or Job Class that applies. Click on FINISH once complete.

|                                                |            |              |                             |          | 03/1                                         | 2/2013                                            | 3 14:3                  | 30          |
|------------------------------------------------|------------|--------------|-----------------------------|----------|----------------------------------------------|---------------------------------------------------|-------------------------|-------------|
| Kathy, Please enter yo<br>Enter Cost<br>Center | our prod   | uctive time. | Num<br>1253<br>1254<br>1255 | ber      | Descri<br>Trans<br>Trans<br>Trans<br>Ancilla | ption<br>ition Tra<br>ition Nu<br>ition Bu<br>ary | iining<br>rsing<br>dget | ]<br>-<br>- |
| Enter Job Class                                |            |              | 1257<br>1258                |          | Trans<br>Trans<br>Trans<br>Comm              | ition Su<br>ition Log<br>ition<br>nunicatio       | ppon<br>gistics<br>ons  | ▼           |
|                                                |            |              |                             | 1        | 2                                            | 3                                                 | C<br>I<br>e             |             |
|                                                |            |              |                             | 4        | 5                                            | 6                                                 | a<br>r                  |             |
| << Back                                        | Next       | >>           |                             | 7        | 8                                            | 9                                                 | E<br>n<br>t             |             |
| Cancel Clea                                    | ır Form    | Finish       |                             |          | 0                                            | •                                                 | e<br>r                  |             |
|                                                |            |              |                             |          |                                              |                                                   |                         |             |
|                                                |            |              |                             |          | 03/1                                         | 2/2013                                            | 3 14::                  | 31          |
| Kathy, Please enter y                          | our prod   | uctive time. | Num<br>10026                | ber<br>0 | Descri<br>Direct                             | <b>ption</b><br>or-MCH                            |                         |             |
| Enter Cost<br>Center                           | 72 - 2 Tov | ver          | 10027                       | 0        | Direct                                       | or-Nurs<br>ol                                     | ery                     |             |
| Enter Job Class 120                            | 0020       |              | 10029<br>10030              | 0        | Direct<br>Direct                             | or-Educ<br>or-Labo                                | ation<br>ratory         | -           |
|                                                |            |              |                             |          | Mana                                         | gement                                            | nai                     | ▼           |
|                                                |            |              |                             | 1        | 2                                            | 3                                                 | C<br>I<br>e             |             |
|                                                |            |              |                             | 4        | 5                                            | 6                                                 | a<br>r                  |             |

7. Once successful, the time-clock will ask you to confirm the transaction. Confirm by pressing COMPLETE ENTRY.

<< Back

Clear Form

Cancel

Next>>

Finish

Е

n t

e

r

8

0

9

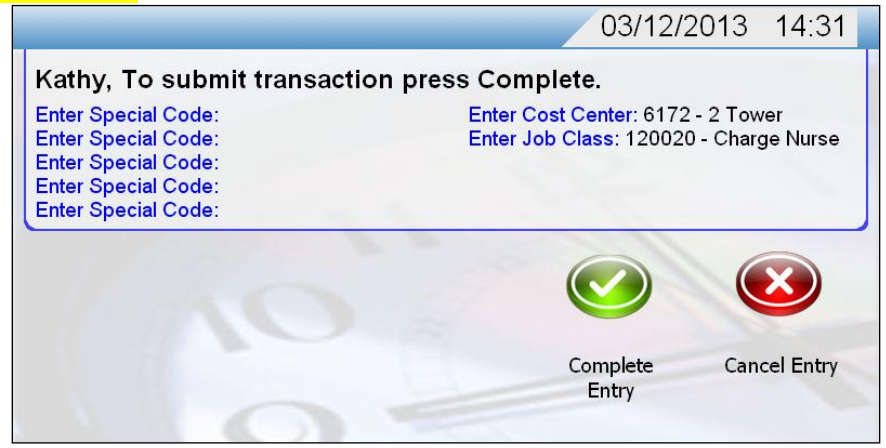

### Enter PTO, Unscheduled Paid Time Off, or Unpaid Time Off

1. Press the **NON PRODUCTIVE TIME** function.

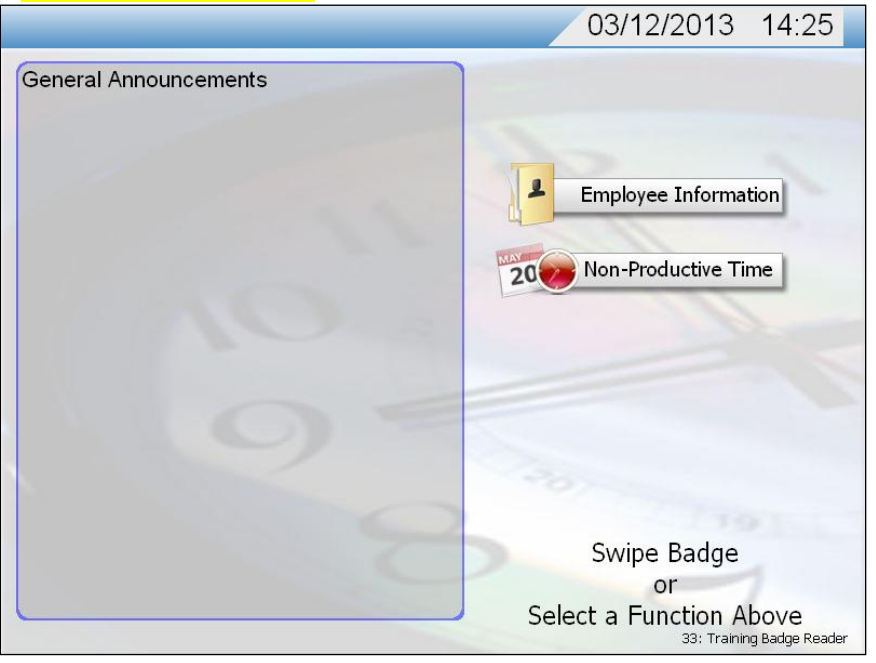

- 2. Swipe your badge in front of the badge sensor. The system will ask you to scan your finger as confirmation.
- 3. Press on the **Enter Date** field. Choose the day(s) that you will be entering time in for by either pressing on the day/s or press and drag your finger for consecutive days.

|                           |                                  |   |         |         | 03/        | 12/2        | 013                 | 14:                | 32         |
|---------------------------|----------------------------------|---|---------|---------|------------|-------------|---------------------|--------------------|------------|
| Kathy, Please enter       | <sup>-</sup> your calendar time. |   |         |         |            |             |                     |                    |            |
| Enter Date                |                                  | * |         |         |            |             |                     |                    |            |
| Enter Pay Code            |                                  | * |         | Selecte | d Date     |             | Not<br>(Cui         | Selecte<br>rent Mo | d<br>onth) |
| Enter Hours               | 00.00                            | * | Sun     | Mon     | Mar<br>Tue | ch 2<br>Wed | 2 <b>013</b><br>Thu | Fri                | Sat        |
| Enter Start Time          | :                                | * | 24<br>3 | 25<br>4 | 26<br>5    | 27<br>6     | 28<br>7             | 1<br>8             | 2<br>9     |
| Enter Cost                |                                  | ] | 10      | 11      | 12         | 13          | 14                  | 15                 | 16         |
| Center                    |                                  |   | 24      | 25      | 26         | 27          | 28                  | 29                 | 30         |
| * Fields marked with an a | asterisk are required            |   | 31      | 1       | 2          | 3           | 4                   | 5                  | 6          |
| Cancel                    | Clear Form Finish                |   |         |         |            | Done        | 8                   |                    |            |

4. Press on the Enter Pay Code field. Choose from the list on the right which function you want to enter.

|                                                 | 03/12/2013 14:33                                                          |
|-------------------------------------------------|---------------------------------------------------------------------------|
| Kathy, Please enter your calendar time.         | Number     Description       1     Paid Time Off                          |
| Enter Date 03/18/2013 *                         | <sup>2</sup> Unscheduled Paid<br>Time Off<br><sup>3</sup> Unpaid Time Off |
| Enter Pay Code <mark>1 - Paid Time Off</mark> * |                                                                           |
| Enter Hours 00.00 *                             |                                                                           |
| Enter Start Time*                               |                                                                           |
| Enter Cost<br>Center                            |                                                                           |
| * Fields marked with an asterisk are required   |                                                                           |
| Cancel Clear Form Finish                        | Show Keypad                                                               |

- 5. Press on the **Enter Hours** field. Enter the amount of PTO using the key pad at the bottom right corner.
  - a. Example: For 5 hours and 30 minutes of PTO, you must enter 5.5
  - b. Example: For 15 minutes of PTO, you must enter 0.25

|                                               |   |   | 03/12 | /2013 | 14:33       |
|-----------------------------------------------|---|---|-------|-------|-------------|
| Kathy, Please enter your calendar time.       |   |   |       |       |             |
| Enter Date 03/18/2013                         | * |   |       |       |             |
| Enter Pay Code 1 - Paid Time Off              | * |   |       |       |             |
| Enter Hours 08,00                             | * |   |       |       |             |
| Enter Start Time:                             | * | 1 | 2     | 3     | C<br>I      |
| Enter Cost<br>Center                          |   | 4 | 5     | 6     | a<br>r      |
| * Fields marked with an asterisk are required |   | 7 | 8     | 9     | E<br>n<br>t |
| Cancel Clear Form Finish                      | ] | C | )     |       | e<br>r      |

- 6. Press on the Enter Start Time box.
  - a. **<u>Full Day of PTO</u>** Enter your normal start time.
  - b. **<u>Partial Day of PTO</u>** Enter the time you are leaving to start your PTO.

| Kathy, Please ente      | r your calendar time. |   |                |                            |     |                  |                                  |
|-------------------------|-----------------------|---|----------------|----------------------------|-----|------------------|----------------------------------|
| Enter Date              | 03/18/2013            | * | Midni<br>1:00r | ght = 0<br>m = 13          | 000 | 6:00pm<br>7:00pm | n = 1800<br>n = 1900             |
| Enter Pay Code          | 1 - Paid Time Off     | * | 2:00p<br>3:00p | m = 14<br>m = 15<br>m = 16 | 00  | 8:00pm<br>9:00pm | n = 2000<br>n = 2100<br>n = 2200 |
| Enter Hours             | 08.00                 | * | 4.00p<br>5:00p | om = 17                    | 00  | 11:00pm          | n = 2300                         |
| Enter Start Time        | 07:00                 | * |                | 1                          | 2   | 3                | C<br>I                           |
| Enter Cost<br>Center    |                       |   |                | 4                          | 5   | 6                | e<br>a<br>r                      |
| * Fields marked with an | asterisk are required |   |                | 7                          | 8   | 9                | E<br>n<br>t                      |
| Cancel                  | Clear Form Finish     |   |                | (                          | D   | •                | e<br>r                           |

- 7. When you are finished, click the **FINISH** button at the bottom of the screen.
- 8. Once successful, the time-clock will ask you confirm the transaction. Confirm by pressing COMPLETE ENTRY.

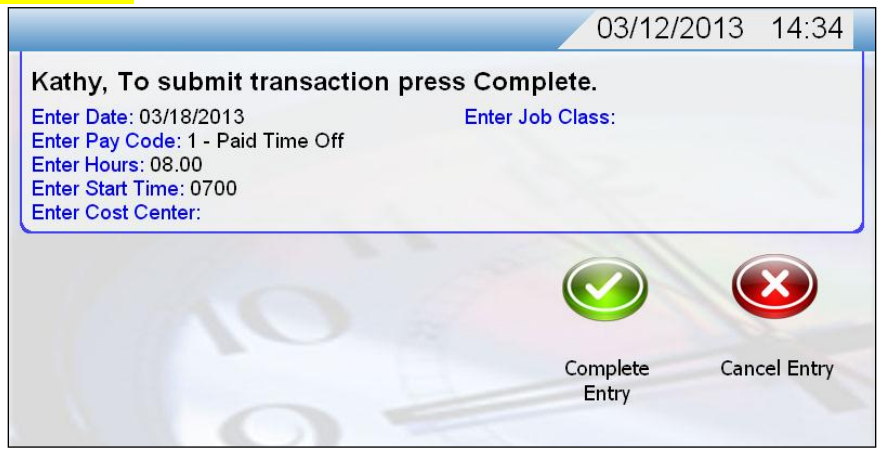

### To View Timecard and other employee information:

1. Press on the **Employee Information** 

|                       | 03/12/2013 14:25                                           |
|-----------------------|------------------------------------------------------------|
| General Announcements |                                                            |
|                       | Employee Information                                       |
| 9=                    |                                                            |
|                       | Swipe Badge                                                |
|                       | or<br>Select a Function Above<br>33: Training Badge Reader |

2. Press on **Report** to review timecard details.

| Employee                                                                 | Reports Revi                                            | ew Detailed T  | imecard |                    |             |      |                        |
|--------------------------------------------------------------------------|---------------------------------------------------------|----------------|---------|--------------------|-------------|------|------------------------|
| Good After<br>Last calculate                                             | <b>noon, Kat<mark>hy</mark><br/>ed on 03/12/2013 14</b> | H32            |         |                    |             |      |                        |
| Unread Me                                                                | ssages                                                  |                |         |                    |             |      |                        |
| Priority                                                                 | Severity                                                | From           |         | Subject            |             |      | Date                   |
|                                                                          | 1                                                       | System Accourt | it      | Sign Off Removed N | otification |      | 03/05/2013             |
|                                                                          | 1                                                       | System Accourt | it      | Sign Off Removed N | otification |      | 03/05/2013             |
| Announcen                                                                | ients                                                   | From           |         | Subject            |             |      | Date                   |
|                                                                          | items to display                                        |                |         |                    |             |      |                        |
| There are no                                                             |                                                         |                |         |                    |             |      |                        |
| There are no<br>Today's Sc                                               | hedules                                                 |                |         |                    |             |      |                        |
| There are no<br>Today's Sc<br>Date                                       | hedules<br>Activity                                     | Time           | Hours   | Payroll            |             | Unit | Job Class              |
| There are no<br>Today's Sc<br>Date<br>There are no                       | hedules<br>Activity<br>) items to display               | Time           | Hours   | Payroll            |             | Unit | Job Class              |
| There are no<br>Today's Sc<br>Date<br>There are no<br>Today's Tr         | hedules<br>Activity<br>items to display                 | Time           | Hours   | Payroll            |             | Unit | Job Class              |
| There are no<br>Today's Sc<br>Date<br>There are no<br>Today's Tr<br>Date | hedules<br>Activity<br>items to display<br>ansactions   | Time           | Hours   | Payroll            | Payroll     | Unit | Job Class<br>Job Class |

#### 3. Select the **Pay Period**.

| ti) 👗<br>Home Employee R          | eports Actions Log O        | ut                                 |                             |            | × |
|-----------------------------------|-----------------------------|------------------------------------|-----------------------------|------------|---|
| 09/08/2013                        | 08/25/2013                  | 08/11/2013                         | 07/28/2013                  | 07/14/2013 |   |
| 09/21/2013                        | 09/07/2013                  | 08/24/2013                         | 08/10/2013                  | 07/27/2013 |   |
| 06/30/2013                        | 06/16/2013                  | 06/02/2013                         | 05/19/2013                  | 05/05/2013 |   |
| 07/13/2013                        | 06/29/2013                  | 06/15/2013                         | 06/01/2013                  | 05/18/2013 |   |
| 04/21/2013                        | 04/07/2013                  | 83/24/2013                         | 03/10/2013                  | 02/24/2013 |   |
| 05/04/2013                        | 04/20/2013                  | 04/06/2013                         | 03/23/2013                  | 03/09/2013 |   |
| <b>8</b> 02/10/2013<br>02/23/2013 | 01/27/2013<br>02/09/2013    | 01/13/2013<br>01/26/2013           | ₹5 12/30/2012<br>01/12/2013 |            |   |
| 2/02/2012<br>12/15/2012           | ₹5 11/18/2012<br>12/01/2012 | <b>20</b> 11/04/2012<br>11/17/2012 |                             |            |   |

4. After you review your timecard and if you noticed any incorrect hours, please correct your timecard through the API Time and Attendance web portal or contact your manager and/or Timekeeper.

### To View PTO & XSL Balance

1. Press on the **Employee Information** 

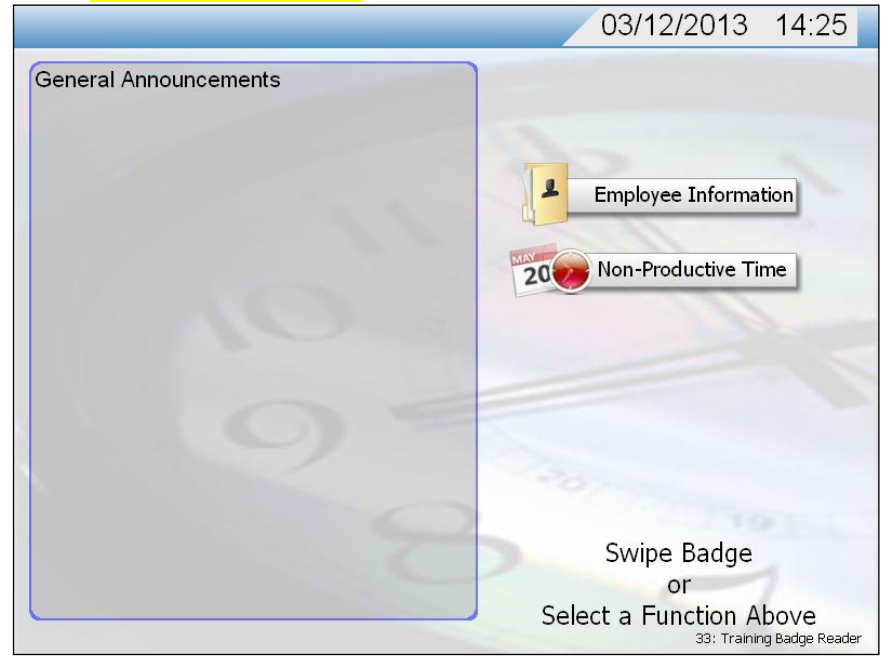

2. Press on the **Employee** icon.

|                     |                                       | <b>*</b>                           |                |                               |            |
|---------------------|---------------------------------------|------------------------------------|----------------|-------------------------------|------------|
| Home                | Employee R                            | eports Actions                     | Log Out        |                               |            |
| Sign Off<br>Current | Good Aftern<br>Last calculate         | noon, Kathy<br>d on 03/12/2013 14: | 32             |                               |            |
|                     | Priority                              | Severity                           | From           | Subject                       | Date       |
| Sign Off            |                                       | 1                                  | System Account | Sign Off Removed Notification | 03/05/2013 |
| Previous            |                                       | 1                                  | System Account | Sign Off Removed Notification | 03/05/2013 |
|                     | Announcem<br>Priority<br>There are no | <b>ents</b><br>items to display    | From           | Subject                       | Date       |

#### 3. Press on the Benefit Balances.

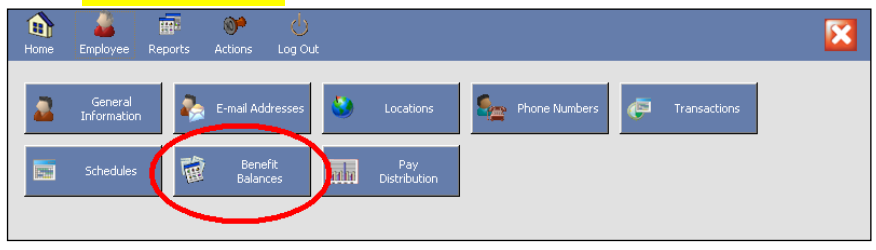

### Time and Attendance Correction Request Form

You will use this form to request changes to your clocking transactions. You are responsible for reviewing your clocking transactions.

- If you realize you have an error or missed a clocking transaction, you must complete a TIME AND ATTENDANCE CORRECTION REQUEST (see example on next page) and submit it to your timekeeper/supervisor for approval and correction.
- > You must request Bereavement and Extended Sick Leave time on this form. When you attend off-site education or litigation you must report it to your timekeeper/supervisor on this form.
- > Your timekeeper/supervisor will review your request and make the necessary adjustments in the system.
- The original TIME AND ATTENDANCE CORRECTION REQUEST will be sent to the Payroll Department after it has been processed and signed. A copy is to be maintained in the employee's departmental file.

### **Timekeeper/Supervisor Input of Employee Time**

It is occasionally necessary for a timekeeper/supervisor to input an employee's clocked or non-clocked transactions (ie., PTO, Stand-by). In such circumstances, the timekeeper/supervisor simply follows the instructions in this guide using the employee's number.

NOTE: The unit or department assigned timekeeper/supervisor is the only person who may input time for employees.

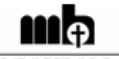

METHODIST HOSPITAL The Next Generation of Care

#### TIME AND ATTENDANCE CORRECTION REQUEST

|                                                                                                    |                                                                                                    | EMPLOYEE NUMBER                                                                                                    | રા                                                                                               |                                    |
|----------------------------------------------------------------------------------------------------|----------------------------------------------------------------------------------------------------|----------------------------------------------------------------------------------------------------|--------------------------------------------------------------------------------------------------|------------------------------------|
| DEPARTMENT NAME:                                                                                                    |                                                                                                    |                                                                                                    | DEPT #:                                                                                          |                                    |
| INSERT DATE TO BE C                                                                                                    | ORRECTED:                                                                                                    |                                                                                                    | ł                                                                                                |                                    |
| FUNCTION                                                                                                    | TIME/HOURS                                                                                                    | COMMENTS                                                                                                    | ADD                                                                                              | CHANGE                             |
| BEGIN WORK                                                                                                    |                                                                                                    |                                                                                                    |                                                                                                  |                                    |
| END WORK                                                                                                    |                                                                                                    |                                                                                                    |                                                                                                  |                                    |
| NO MEAL BREAK                                                                                                    |                                                                                                    |                                                                                                    |                                                                                                  |                                    |
| BEGIN STANDBY                                                                                                    |                                                                                                    |                                                                                                    |                                                                                                  |                                    |
| END STANDBY                                                                                                    |                                                                                                    |                                                                                                    |                                                                                                  | +                                  |
| BEGIN CALL BACK                                                                                                    |                                                                                                    |                                                                                                    |                                                                                                  |                                    |
| END CALL BACK                                                                                                    |                                                                                                    |                                                                                                    |                                                                                                  | +                                  |
| FLOAT DEPARTMENT                                                                                                    |                                                                                                    |                                                                                                    |                                                                                                  | +                                  |
| FLOAT JOB CLASS                                                                                                    | + +                                                                                                    |                                                                                                    |                                                                                                  | +                                  |
| LOW CENSUS                                                                                                    |                                                                                                    |                                                                                                    |                                                                                                  | +                                  |
| PTO                                                                                                    |                                                                                                    |                                                                                                    |                                                                                                  |                                    |
| PTO SICK                                                                                                    |                                                                                                    |                                                                                                    |                                                                                                  | -                                  |
| XSL                                                                                                    |                                                                                                    |                                                                                                    |                                                                                                  |                                    |
| OTUER                                                                                                    |                                                                                                    |                                                                                                    |                                                                                                  |                                    |
| EXPLANATION:                                                                                                    |                                                                                                    |                                                                                                    |                                                                                                  |                                    |
| EXPLANATION:                                                                                                    | SIGNATURE                                                                                                    |                                                                                                    | <br>                                                                                             | E                                  |
| EXPLANATION:                                                                                                    | SIGNATURE                                                                                                    | TRUCTIONS                                                                                                    | DATI                                                                                             | E                                  |
| EXPLANATION:<br>EMPLOYEES<br>I. Fill in your name and<br>2. Fill in the date for wh<br>3. Write in the correct o<br>cost center, job class<br>4. Give a brief explanat<br>5. Sign and date the for<br>6. IMPORTANT: This<br>must be submitted to                                                                                                    | SIGNATURE<br>Imployee number at the<br>ich the correction shouly<br>r missed clocking transa<br>etc.<br>ion as to why your clock<br>m and submit it to your 's<br>form is to be completed<br>your timekeener/suprey.  | TRUCTIONS<br>e top of the page.<br>d be made.<br>ction. Include any other necessary<br>ing transaction was incorrect/miss<br>imekeeper/supervisor.<br>l as soon as you are aware of a tim<br>isor by 10-00am of the Monday p                         | DATI<br>y instructions (i.<br>sed.<br>neckeeping error.                                          | E., different<br>Corrections       |
| EXPLANATION:<br>EMPLOYEE S<br>EMPLOYEE S<br>EMPLOYEE S<br>EMPLOYEE S<br>Substitution of the state of the system<br>EMPLOYEE S<br>EMPLOYEE S | SIGNATURE<br>Imployee number at the<br>nuch the correction shouly<br>r missed clocking transa<br>etc.<br>ion as to why your clock<br>m and submit it to your 1<br>s form is to be completed<br>your timekeeper/superv | TRUCTIONS<br>e top of the page.<br>d be made.<br>ction. Include any other necessary<br>ing transaction was incorrect/missi<br>imekeeper/supervisor.<br>l as soon as you are aware of a tim<br>isor by 10:00am of the Monday p<br>TIMEKEEPER/SUPERVIS | DAT<br>DAT<br>y instructions (i.<br>sed.<br>nekeeping error.<br>receding payday<br>SOR INITIALS: | E., different<br>Corrections<br>7. |

#### Payroll/Human Resources Directory

### Payroll

| Cathy Childress | •••• | 3406 |
|-----------------|------|------|
| Joyce Lumbres   |      | 3407 |
| Marta Jamroz    | 34   | 05   |

#### Human Resources

| Kathy Huynh   | 6961 |
|---------------|------|
| Ryan Townsend | 3660 |